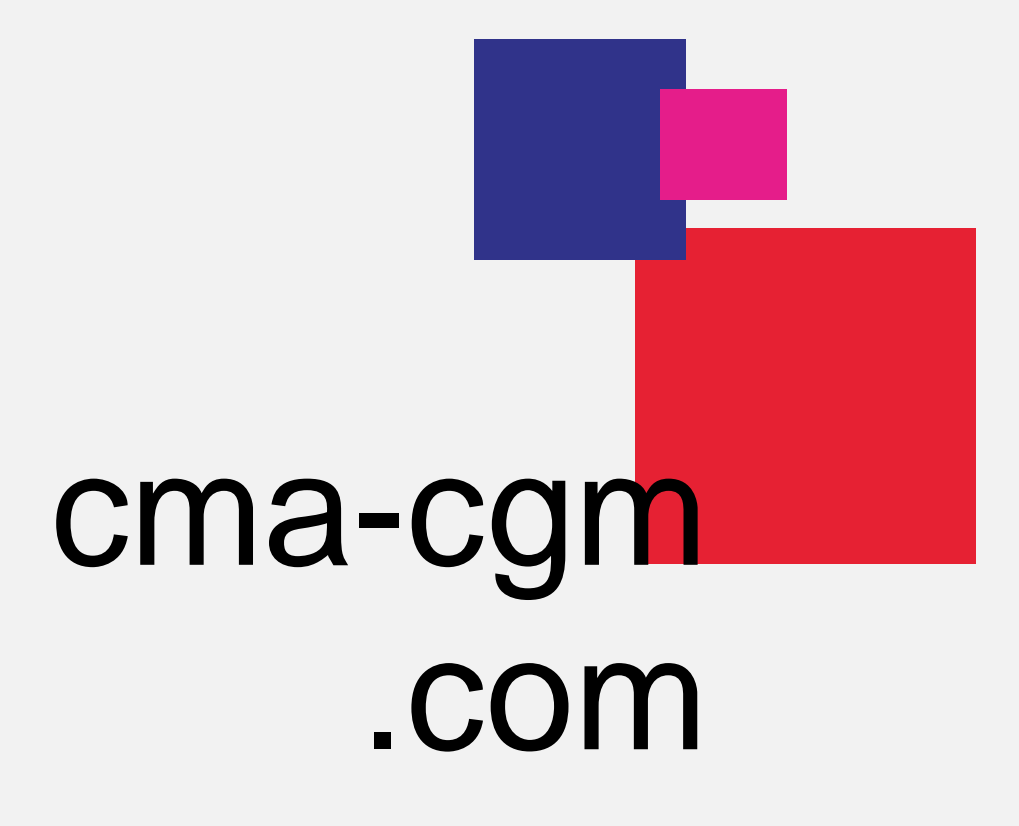

# Manage Your Bills of Lading Online

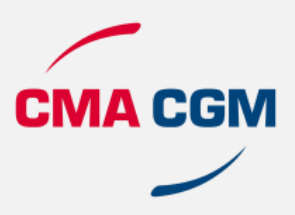

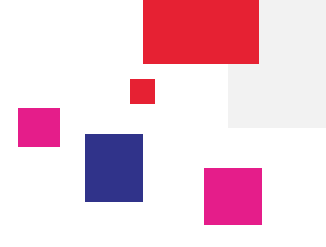

| 03 | ONLINE BILL OF LADING<br>Introduction about CMA CGM online BL printing facility                          |
|----|----------------------------------------------------------------------------------------------------|
| 04 | ACCESSING DOCUMENT DASHBOARD<br>Know more about accessing document dashboard and search/filter documents |
| 07 | ACCESSING DRAFT BILLS OF LADING<br>How to access published draft BLs online                              |
| 08 | <b>REQUEST MODIFICATIONS ON DRAFT BLS</b><br>How to make correction and submit online                    |
| 12 | APPROVE DRAFT BLS<br>How to approve the draft online                                                     |
| 14 | VIEW / PRINT FINAL BILLS OF LADING<br>How to print OBL from CMA CGM eBusiness website                    |
| 16 | YOUR LINKS AND CONTACTS<br>Need help? Get more information on our contact details                        |

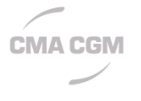

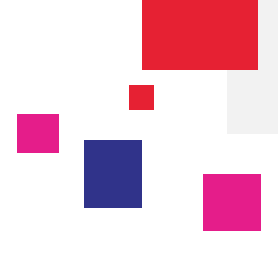

## **ONLINE BILL OF LADING**

CMA CGM eBusiness platform, offering end-to-end business solutions, helping to manage all aspects of your transport chain, the most comprehensive!

CMA CGM offers you the possibility to access your Bills of Lading online. Available 24/7 through a secure access on our website, you can access, download and print your BLs anywhere, simply at the click of a button. As soon as they are edited by your local CMA CGM Agency, they are posted to your account in which you can choose to be notified by email or through your online notifications.

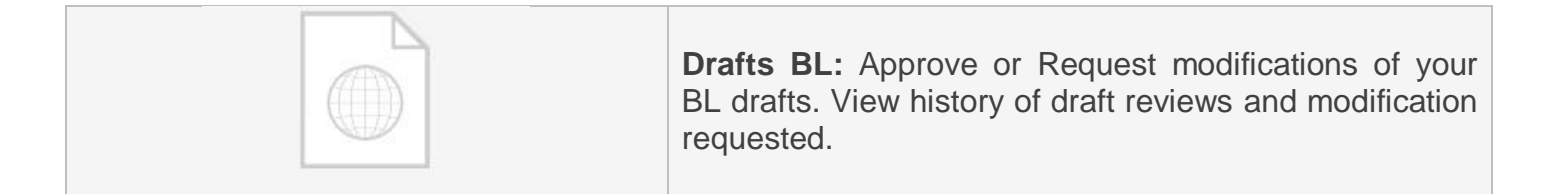

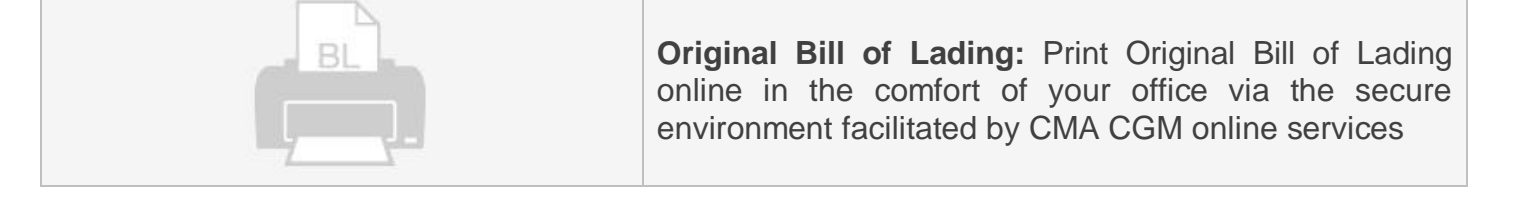

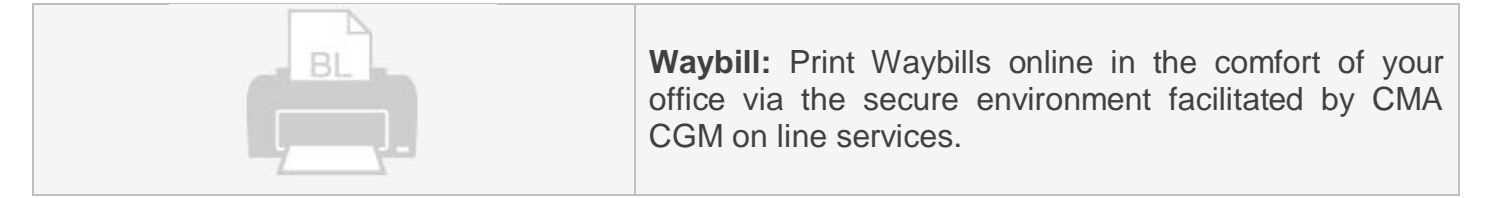

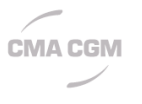

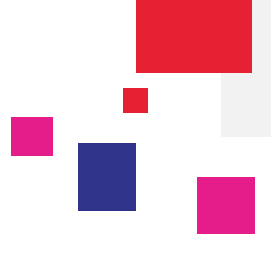

## **ACCESSING DOCUMENT DASHBOARD**

CMA CGM eBusiness platform offers customisable dashboard to manage & access the documents published online. You can Filter or Sort list of documents or even can export data in Excel or PDF format.

To access the Dashboard:

- Go to <u>www.cma-cgm.com</u>
- Sign-In to CMA CGM eBusiness area by clicking on Sign In button available on Top-Right part of CMA CGM website.

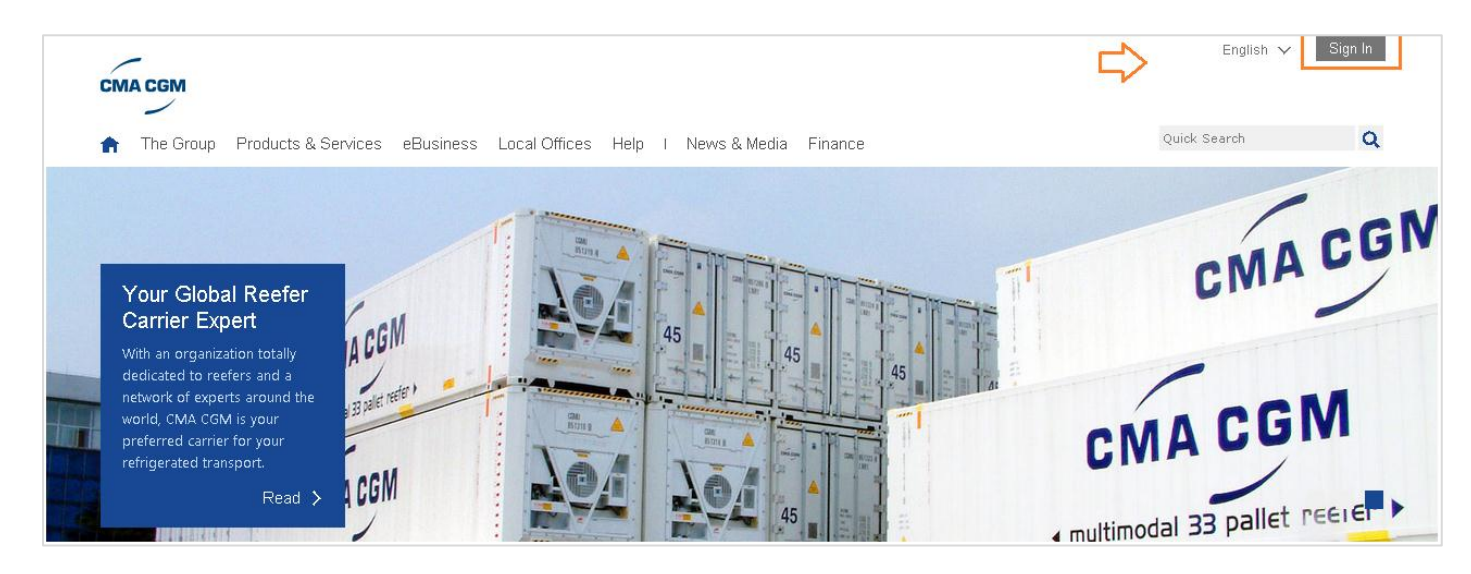

• Enter your registered email address and password and click on Sign In button

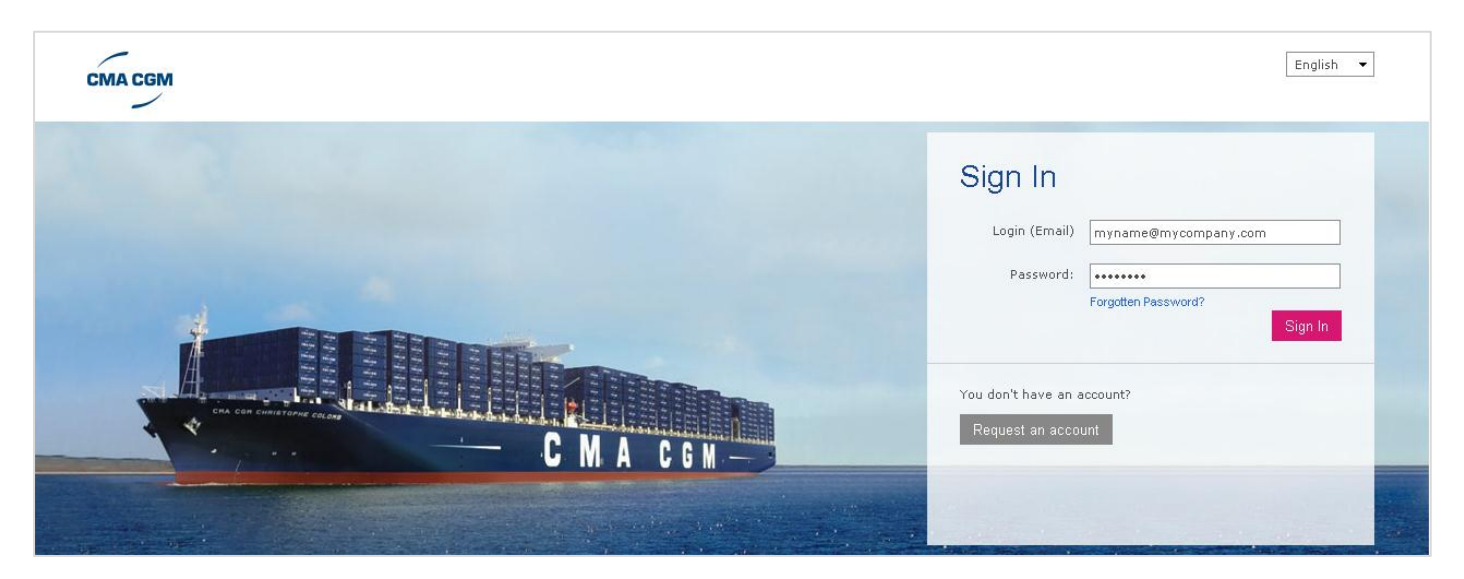

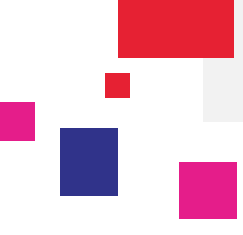

Once logged in, you will be able to access CMA CGM eBusiness functionalities through eBusiness menu.

You can access your documents through Documents -> Document Dashboard

| Menu Item            | Functionality Description                                                                                                    |
|----------------------|----------------------------------------------------------------------------------------------------|
| Document Dashboard   | To access all documents published in your CMA CGM eBusiness<br>account. Documents available on eBusiness platform are Booking<br>Confirmation, Draft Bill of Lading, Original & Seaway Bill of Lading,<br>Arrival Notice and Delivery Order. |
| Draft to be Reviewed | Access all Draft Bills of Ladings which is available for your review                                                                                                    |
| Original Available   | View or Print all of your published Original Bills of Ladings                                                                                                    |

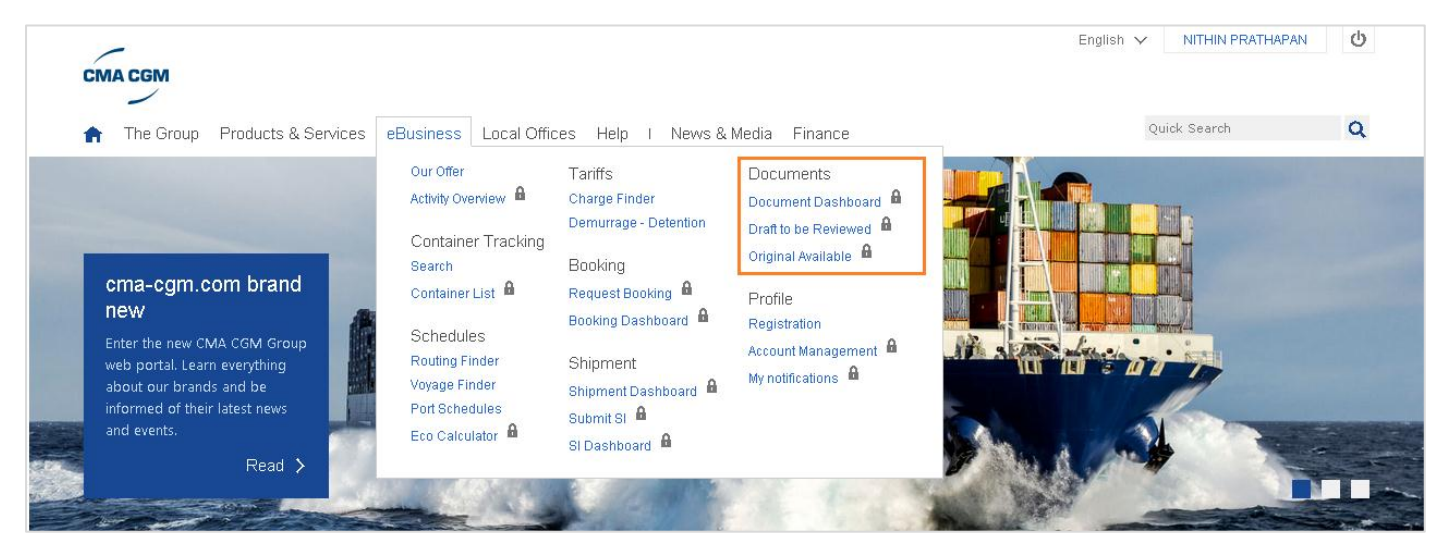

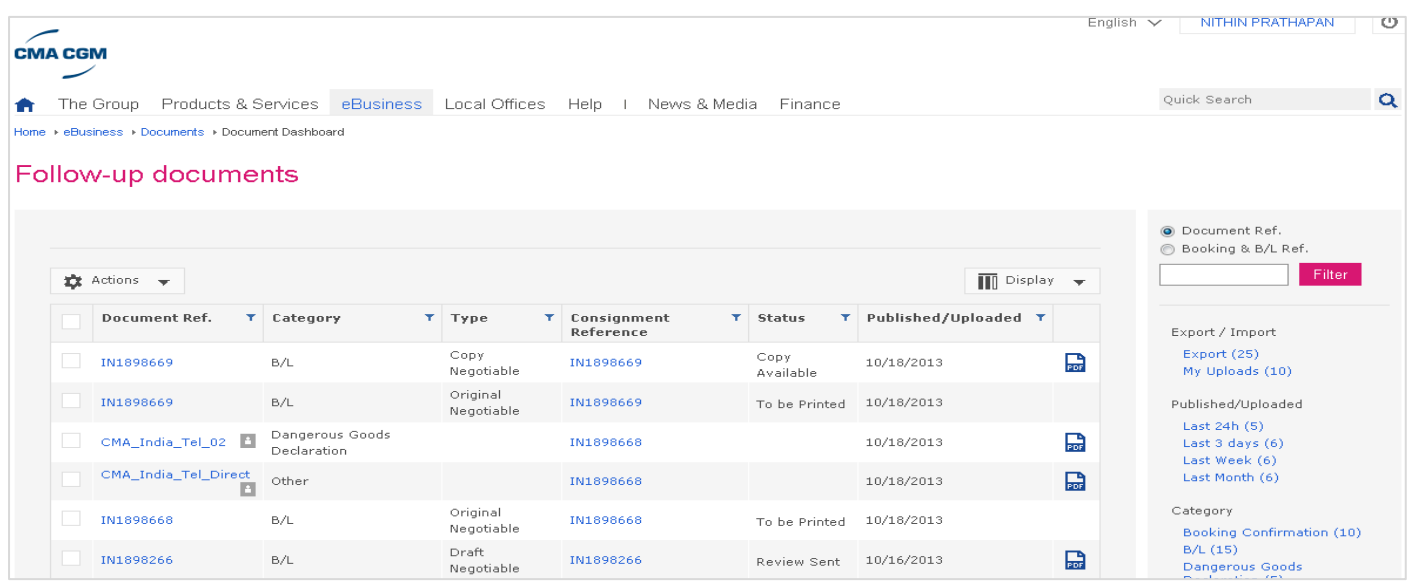

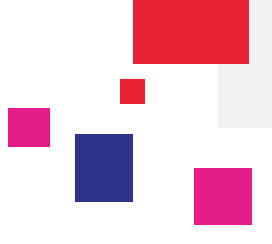

#### **Search or Filter Your Documents**

Our Document Dashboard is designed in such a way to provide maximum flexibility and easiness to our eCustomer.

| ● Document Ref. ○ Booking & B/L Ref. |        |  |  |  |
|--------------------------------------|--------|--|--|--|
|                                      | Filter |  |  |  |
|                                      |        |  |  |  |

B/L Type

Negotiable (13)

Original (5) Copy (5) Draft (3)

Waybill (2)

Waybill (1) Draft (1)

| Search by | Reference |
|-----------|-----------|
|-----------|-----------|

You can search your Bills of Lading by Booking or BL or Document Reference.

| Filter by Document | Type or Status |
|--------------------|----------------|
|--------------------|----------------|

Alternatively, you can use quick filter option available based on Document Type & Document Status.

| CMA | CGM |
|-----|-----|

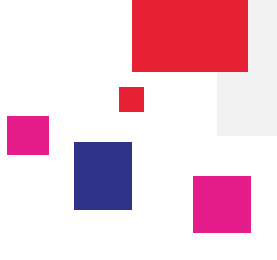

## **ACCESSING DRAFT BILLS OF LADING**

Approve or request modifications of your draft Bills of Lading directly from your CMA CGM eBusiness account, thanks to an interactive interface.

#### Notification - Draft BL Available on Your eBusiness Account

Once your CMA CGM Agent creates and publishes the Draft BL on your eBusiness account, you will **receive notifications** through email to your registered email id.

|                 | CGM                                                                                                    |
|-----------------|----------------------------------------------------------------------------------------------------|
| Ap              | prove Draft BL for Booking Reference EID0128201                                                                                                  |
| Ple<br>Bo<br>B/ | ease note that the Draft B/L for the following Booking is now available for your review.<br>oking Reference : EID0128201<br>L Number : IN1898670 |
| Ki              | ndly revert within 48 hours, after 48 hours the BL will automatically be deemed as approved                                                      |
| Cli<br>IN       | ck on the following link to view the details<br>1898670                                                                                          |
| He<br>Th        | lp or questions, please feel free to contact us,<br>ank you and best regards,                                                                    |
|                 | © 2013 CMA CGM                                                                                                    |

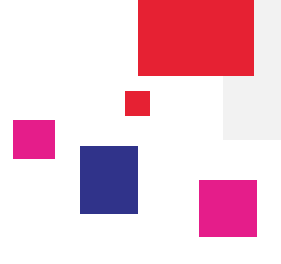

## **REQUEST MODIFICATIONS ON DRAFT BLS**

Once draft BL published on your eBusiness account, you can access and request modification on draft BLs.

Note: Once draft BL is published on web, you need to approve or disapprove the draft BL within 48 hours, after 48 hours the BL will automatically be deemed as approved.

 You can access the Draft BL by clicking on the Document Reference from Document Dashboard.

| 🗱 Actions 🛛 👻 |            |          |                  |                       |                |                    | Display | Ŧ   |
|---------------|------------|----------|------------------|-----------------------|----------------|--------------------|---------|-----|
| Document Ref  | . <b>T</b> | Category | Туре т           | Consignment Reference | T Status T     | Published/Uploaded | Ŧ       |     |
| IN1898670     |            | B/L      | Draft Negotiable | IN1898670             | To be reviewed | 10/19/2013         |         | PDF |

 Now you will be able to view the BL details screen. You may edit the draft BL clicking on Modify option.

| Home + eBusiness + Docum   | nents → BL Details |                 |          |            |                       |       |                   |      |         |
|----------------------------|--------------------|-----------------|----------|------------|-----------------------|-------|-------------------|------|---------|
| BL IN189867                | 70                 |                 |          |            |                       |       |                   |      |         |
|                            |                    |                 |          |            |                       |       | Actions           | ▼    | Approve |
|                            |                    |                 |          |            |                       |       | 💉 Modify          |      |         |
|                            |                    |                 |          |            |                       |       | 🐼 Open            |      |         |
| B/L <b>To be</b><br>Status | reviewed POL       | NHAVA SHEVA, IN | Receipt  | MUNDRA, IN | Booking Ref.          | EIDO  | 🔓 Contact Support |      |         |
| B/L Type Negot             | iable              | HAPBORG, DE     | Delivery | DREMEN, DE | voyage ker.<br>Vessel | CMA ( | CGM ROSSINI       |      |         |
| Availability timel         | To be reviewed     |                 |          |            |                       |       |                   | Late | er 🕨    |

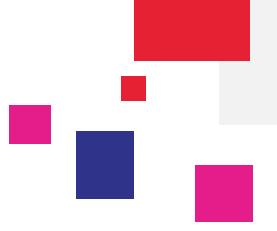

• You may edit the BL by clicking on **Edit** button corresponding to each field.

| SHIPPER<br>XYZ CO LTD<br>DOOR NO 25 PLOT NO A 39<br>INDUSTRIAL ESTATE MIDC<br>THANE | DRAFT<br>BILL OF LADING                                                                                                    | VOYAGE NUMBER<br>EP988W<br>BILL OF LADING NUMBER<br>IN 1898670                                |
|-------------------------------------------------------------------------------------|----------------------------------------------------------------------------------------------------|-----------------------------------------------------------------------------------------------|
| CONSIGNEE                                                                           | EXPORT REFERENCES                                                                                                    |                                                                                               |
| ABC INDUSTRIES<br>51 Block<br>Dr. Eberl Street<br>Hesse<br>GERMANY                  | CMA CGM                                                                                                    |                                                                                               |
| NOTIFY PARTY, Carrier not to be responsible for failure to notify                   | CARRIER: CMA CGM - Société Anonyme au c<br>Head Office: 4, quai d'Arenc - 13002<br>Tel: (33) 4 88 91 90 00 - Fax: (33) 4 88 91<br>B 562 024 422 R C S M | apital de 175 000 000 euros<br>2 Marseille - France<br>1 90 95 - Telex: 401 667 F<br>arseille |

 Edit window will appear, and you may add or remove details. To save the edited details click on Save button.

| <br>Edit Shipper                                                                  |        | ×          |
|-----------------------------------------------------------------------------------|--------|------------|
| XYZ CO LTD<br>DOOR NO 25 PLOT NO A 39<br>INDUSTRIAL ESTATE MIDC<br>THANE<br>INDIA |        | <i>i</i> , |
|                                                                                   | Cancel | Save       |

• Once edited, you may re-check the details by hovering mouse arrow over **Updated** button.

|                                                                    | A Pag   | e 1 of 1 >                                |              |                           |
|--------------------------------------------------------------------|---------|-------------------------------------------|--------------|---------------------------|
| SHIPPER                                                            |         |                                           |              | VOYAGE NUMBER             |
| XYZ CO LTD                                                         | updated |                                           |              | EP988W                    |
| INDUSTRIAL ESTATE MIDC                                             |         | XYZ CO PVT LTD<br>DOOR NO 25 PLOT NO A 39 |              | BILL OF LADING NUMBER     |
| THANE                                                              |         | MIDC INDUSTRIAL ESTATE                    | ;            | IN1898670                 |
| CONSIGNEE                                                          |         | INDIA - 678340                            |              |                           |
| ABC INDUSTRIES<br>5t Block<br>Dr. Eberl Street<br>Hesse<br>GERMANY |         | Delete Edit                               | CGM          |                           |
| NOTIFY PARTY, Carrier not to be responsible for failure to notify  |         | CARRIER: CMA CGM - Société An             | onyme au cap | ital de 175 000 000 euros |

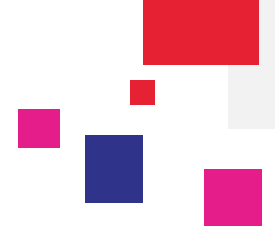

 You may also delete the modification by clicking on **Delete** button, if you would like to delete the modification. If you would like to re-edit the details, you need to click on **Edit** button.

| SHIPPER                                                            | updated |                                                                                      |     | VOYAGE NUMBER         |
|--------------------------------------------------------------------|---------|--------------------------------------------------------------------------------------|-----|-----------------------|
| INDUSTRIAL ESTATE MIDC                                             |         | XYZ CO PVT LTD<br>DOOR NO 25 PLOT NO A 39<br>MIDC INDUSTRIAL ESTATE<br>MIDC<br>THANE | ;   | BILL OF LADING NUMBER |
| CONSIGNEE                                                          |         | INDIA - 678340                                                                       |     |                       |
| ABC INDUSTRIES<br>5t Block<br>Dr. Eberl Street<br>Hesse<br>GERMANY |         | Delete Edit                                                                          | CGM |                       |

• You also have the option to **Add Comment** on non-editable fields.

| HIPPER updated updated Updated Updated | DRAFT<br>BILL OF LADING | Add comment  BILL OF LADIN Comment Voyage number IN 1898670 |
|----------------------------------------------------------------------------------------------------|-------------------------|-------------------------------------------------------------|
| CONSIGNEE                                                                                                    | EXPORT REFERENCES       |                                                             |
| ABC INDUSTRIES<br>5t Block<br>Dr. Eberl Street<br>Hesse<br>GERMANY                                                                                                    | CMA CGM                 |                                                             |

 Once all corrections/modification made on the draft BL, you need to click on Submit button to send the request to concerned CMA CGM agent.

| Home + eBusiness + Documents + BL Details + Draft                 | Review                                 |                                                         |                                       |                                         |                 |
|-------------------------------------------------------------------|----------------------------------------|---------------------------------------------------------|---------------------------------------|-----------------------------------------|-----------------|
| BL IN1898670                                                      |                                        |                                                         |                                       | <b>O</b> Reinitilialize                 | X Cancel Submit |
| B/L <b>To be reviewed</b><br>Status<br>B/L Type <b>Negotiable</b> | POL NHAYA SHEYA, IN<br>Pod Hamburg, De | Receipt <b>MUNDRA, IN</b><br>Delivery <b>BREMEN, DE</b> | Booking Ref.<br>Voyage Ref.<br>Vessel | EID0128201<br>EP988W<br>CMA CGM ROSSINI |                 |
| Availability timeline<br>Earlier<br>10/19/2013                    | ved                                    |                                                         |                                       |                                         | Later 🕨         |

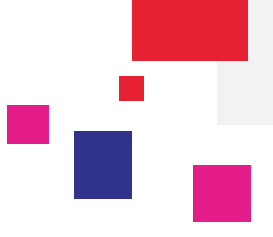

If you would like to cancel the modifications made or reset the draft BL to old stage, you
may click on appropriate button as shown in below screenshot.

| To Reset the Draft BL | to Old | Stage          |       |           |        |
|-----------------------|--------|----------------|-------|-----------|--------|
| <u></u>               | Ō      | Reinitilialize | ×     | Cancel    | Submit |
|                       |        | c              | ancel | Modificat | ions   |

#### Notification – Draft BL Modification Request

| Dear Do            | oc agent,                     |                |                               |                  |               |
|--------------------|-------------------------------|----------------|-------------------------------|------------------|---------------|
| Please n<br>PRATHA | note the following dra        | ft BL is disap | proved and chan<br>).         | ges are reques   | ted by NITHIN |
|                    |                               |                |                               |                  |               |
| Bkg. E             | EID0128201                    |                |                               |                  |               |
| B/L                | IN1898670                     | Voyage         | EP988W                        | Delivery         | BREMEN,<br>DE |
| POL                | NHAVA SHEVA,<br>IN            | POD            | HAMBURG,<br>DE                | Receipt          | MUNDRA,<br>IN |
| Followin           | g changes are reque           | sted. Please r | elease updated d              | Iraft to the web | after the     |
| Shippe             | are completed. Than           | ik you.        |                               |                  |               |
| Sinppe             |                               |                | io a 39 <mark>midc</mark> ine | OUSTRIAL EST     |               |
| XYZ (              |                               |                |                               |                  |               |
| XYZ (<br>THAN      | e india <mark>- 678340</mark> |                |                               |                  |               |

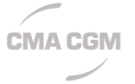

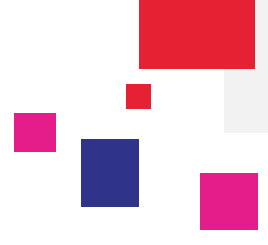

 Based on your request, CMA CGM agent may make the corrections in the draft BL and republish the draft BL on your CMA CGM eBusiness account.

| Home → eBusiness          | ► Documents ► BL Details     |                                        |                     |                          |                                       |                                         |       |         |
|---------------------------|------------------------------|----------------------------------------|---------------------|--------------------------|---------------------------------------|-----------------------------------------|-------|---------|
| BL IN18                   | 98670                        |                                        |                     |                          |                                       | Actions                                 | •     | Approve |
| B/L<br>Status<br>B/L Type | To be reviewed<br>Negotiable | POL NHAVA SHEVA, IN<br>Pod Hamburg, De | Receipt<br>Delivery | MUNDRA, IN<br>BREMEN, DE | Booking Ref.<br>Voyage Ref.<br>Vessel | EID0128201<br>EP988W<br>CMA CGM ROSSINI |       |         |
| Availabilit               | ty timeline<br>Review Sent   | <b>To be reviewed</b>                  |                     |                          |                                       |                                         | Later |         |

### **APPROVE DRAFT BLS**

If draft is ok, you may click on Approve button to approve the draft BL. A Pop-Up will be displayed to confirm the action, click on Ok button to proceed.

| Home + eBusiness + Documents + BL Details                                           |                                                     |                         | Л         |
|-------------------------------------------------------------------------------------|-----------------------------------------------------|-------------------------|-----------|
| BL IN1898670                                                                        |                                                     | Actions                 | - Approve |
| B/L <b>To be reviewed</b><br>Status<br>B/L Type N <b>egotiable</b>                  | POL NHAVA SHEVA, IN Receipt MUNDRA, IN<br>P Approve | Booking Ref. EID0128201 |           |
| Availability timeline                                                               | Are you sure you want to approve the document?      |                         | Later 🕨   |
| 10/19/2013  The B/L draft is not reviewed within You have until 10/22/2013 14:05 to | n t<br>approve it or send your remarks.             | Cancel                  |           |

• Now BL status will be changed to **Approved**.

| Home + eBusine            | ess → Documents → BL Detai | ils        |                                |                     |                          |                                       |                                         |         |           |
|---------------------------|----------------------------|------------|--------------------------------|---------------------|--------------------------|---------------------------------------|-----------------------------------------|---------|-----------|
| BL IN1                    | 898670                     |            |                                |                     |                          |                                       |                                         |         |           |
|                           |                            |            |                                |                     |                          |                                       |                                         | Actions | •         |
| B/L<br>Status<br>B/L Type | Approved<br>Negotiable     | POL<br>POD | NHAYA SHEYA, IN<br>Hamburg, de | Receipt<br>Delivery | MUNDRA, IN<br>BREMEN, DE | Booking Ref.<br>Voyage Ref.<br>Vessel | EID0128201<br>EP988W<br>CMA CGM ROSSINI |         |           |
| Availab                   | ility timeline             | ew Sent    | Approved<br>10/19/2013         |                     |                          |                                       |                                         |         | Later 🕨   |
|                           | M                          |            |                                |                     |                          |                                       |                                         |         | Dago   13 |

Notification – Draft BL Approved

| Approval                   | of draft BL IN18986                          |               |                  |          |               |
|----------------------------|----------------------------------------------|---------------|------------------|----------|---------------|
|                            |                                              | 670           |                  |          |               |
| Dear Doc<br>Please no<br>( | agent,<br>te the following draf              | t BL is appro | oved by NITHIN P | RATHAPAN |               |
| Bkg. El                    | D0128201                                     |               |                  |          |               |
| B/L                        | IN1898670                                    | Voyage        | EP988W           | Delivery | BREMEN,<br>DE |
| POL                        | NHAVA SHEVA,<br>IN                           | POD           | HAMBURG,<br>DE   | Receipt  | MUNDRA,<br>IN |
| Help or qu<br>Thank you    | uestions, please feel<br>I and best regards, | free to cont  | act us,          |          |               |

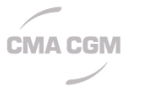

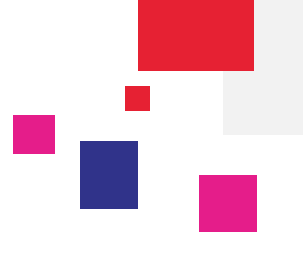

## **VIEW / PRINT FINAL BILLS OF LADING**

Print Original and Seaway Bill of Lading online in the comfort of your office via the secure environment facilitated by CMA CGM online services.

#### Notification - Original BL Published

|               | SM<br>/                                                                                   |
|---------------|-------------------------------------------------------------------------------------------|
|               |                                                                                           |
| Orig          | inal B/L is published on the web IN1898670                                                |
| The B/L I     | original B/L is published on the web and is available for printing.<br>Number : IN1898670 |
| Click<br>IN18 | t on the following link to view the details<br>98670                                      |
| Help<br>Than  | or questions, please feel free to contact us,<br>k you and best regards,                  |
|               | @ 2012 ON A COM                                                                           |

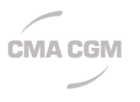

- Go to Document Dashboard to view / print Original BL and click on Document Ref

| Home<br>Fo | → eBusi | iness → Documents → Orig<br>/-up docum | inal Available<br>ents |                     |                         |                       |                      |                                                 |
|------------|---------|----------------------------------------|------------------------|---------------------|-------------------------|-----------------------|----------------------|-------------------------------------------------|
| -          | в/L Тур | pe Original 🚱<br>Actions 👻             |                        |                     |                         |                       | 🔟 Display 🗸          | Document Ref.     Booking & B/L Ref.     Filter |
|            |         | Document Ref. 🔻                        | Category 🔻             | Туре т              | Consignment Reference 🔻 | Status T              | Published/Uploaded T | Published/Uploaded                              |
|            |         | IN1898670                              | B/L                    | Original Negotiable | IN1898670               | To be Printed         | 10/19/2013           | Last Connection (1)<br>Last 24h (1)             |
|            |         | IN1898669                              | B/L                    | Original Negotiable | IN1898669               | To be Printed         | 10/18/2013           | Last 3 days (3)                                 |
|            |         | IN1898668                              | B/L                    | Original Negotiable | IN1898668               | To be Printed         | 10/18/2013           | Last Month (3)                                  |
|            |         | IN1898639                              |                        |                     | 1010000000              | Market Commission and | 0/4/2012             |                                                 |
|            |         |                                        | B/L                    | Original Negotiable | 101939933               | Modif, requested      | 5/4/2013             | B/L Status                                      |
|            |         | IN1898636                              | B/L<br>B/L             | Original Negotiable | IN1898636               | To be Printed         | 7/22/2013            | B/L Status<br>Modif. requested (1)              |

Click on Print button to Open the OBL for Printing

| Home + eBusiness + Documents                 | ⊧ → BL Details |                              |                     |                          |                             |                      |         |
|----------------------------------------------|----------------|------------------------------|---------------------|--------------------------|-----------------------------|----------------------|---------|
| BL IN1898670                                 |                |                              |                     |                          |                             | Actions              |         |
| B/L Available<br>Status<br>B/I Type Negotiab | POL N<br>POD H | HA¥A SHE¥A, IN<br>Amburg, De | Receipt<br>Delivery | MUNDRA, IN<br>BREMEN, DE | Booking Ref.<br>Voyage Ref. | EID0128201<br>EP988W |         |
| Availability timeline                        | Review Sent    | Approved                     | 10/19               | o be Printed             | Vessel                      | CMA CGM RUSSINI      | Later 🕨 |

Click on Print button and select your printer to print Original Bill of Lading

| H      |                                                                                                    | 4                 | 🔶 1 / 3 🛛 1                                                | k 🖑 | <b>C</b>                                                                                                    | 70                                                            | ).3% - 🏼                           | <i>P</i> - | <b>.</b>    |  |
|--------|----------------------------------------------------------------------------------------------------|-------------------|------------------------------------------------------------|-----|----------------------------------------------------------------------------------------------------|---------------------------------------------------------------|------------------------------------|------------|-------------|--|
| en cli | Ck to print this PDF file (<br>XYZ CO PVT LTD<br>DOOR NO 25 PLOT NO A 39<br>MIDC INDUSTRIAL ESTATE<br>THANE<br>INDIA - 678340           |                   | ORIGINAL<br>BILL OF LADING                                 |     |                                                                                                    | VOYAGE NUMBER<br>EP988W<br>BILL OF LADING NUMBER<br>IN1898670 |                                    |            |             |  |
|        | ABC INDUSTRIES<br>St Block<br>Dr. Eberl Street<br>Hesse<br>GERMANY<br>NOTIFY PARTY, Carrier not to be responsible for failure to notiff |                   |                                                            |     | EXPORT REFERENCES                                                                                                    |                                                               |                                    |            |             |  |
|        |                                                                                                    |                   |                                                            |     |                                                                                                    |                                                               |                                    |            |             |  |
|        |                                                                                                    |                   |                                                            |     | CMACGM                                                                                                    |                                                               |                                    |            |             |  |
| -      |                                                                                                    |                   |                                                            |     |                                                                                                    |                                                               |                                    |            |             |  |
| ?      |                                                                                                    |                   |                                                            |     | CARRIER:CMA.CGM - Société Anonyme au capital de 175 000 000 euros<br>Head Office: 4, quai d'Arenc - 10022 Marseille - France<br>Tel: (33) 4 88 91 900 - Fax: (33) 4 88 91 90 5-France 401 667 F<br>B 562 024 422 R.C.S. Marseille |                                                               |                                    |            |             |  |
|        | PRE CARRIAGE BY*                                                                                                    | PLACE OF RECEIPT* |                                                            |     | FREIGHT TO BE PAID AT                                                                                                    |                                                               | NUMBER OF ORIGINAL BILLS OF LADING |            |             |  |
|        |                                                                                                    |                   | MUNDRA                                                     |     | NHAVA SHEVA                                                                                                    |                                                               | THREE (3)                          |            |             |  |
|        | OCEAN VESSEL                                                                                                    |                   | PORT OF LOADING                                            |     | PORT OF DISCHARGE                                                                                                    |                                                               | FINAL PLACE OF DELIVERY"           |            |             |  |
|        | CMA CGM ROSSINI                                                                                                    |                   | NHAVA SHEVA                                                |     | HAMBURG                                                                                                    |                                                               | BREMEN                             |            |             |  |
|        | MARKS AND NOS NO AND KIND<br>CONTAINER AND SEALS OF PACKAGES                                                                            |                   | DESCRIPTION OF PACKAGES AND G<br>SHIPPER'S LOAD STOW AND C |     | D GOODS AS STATED BY SHIPPER O                                                                                                    |                                                               | GROSS WEIGHT<br>CARGO              | TARE       | MEASUREMENT |  |

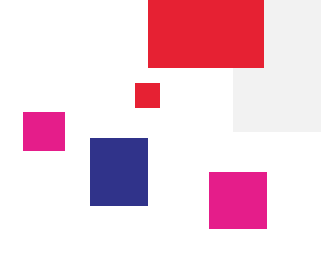

## YOUR LINKS AND CONTACTS

#### **CMA CGM Group Links**

CMA CGM eBusiness Platform - www.cma-cgm.com

Online Product Usage Demo - <u>www.cma-cgm.com/help</u>

Global eCustomer Support Team – 24 x 7

Email: <a href="mailto:ecustomersupport@cma-cgm.com">ecustomersupport@cma-cgm.com</a>

Please feel free to contact us, if you require any assistance or clarifications.

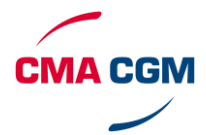

ecustomersupport@cma-cgm.com

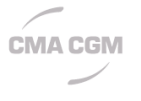